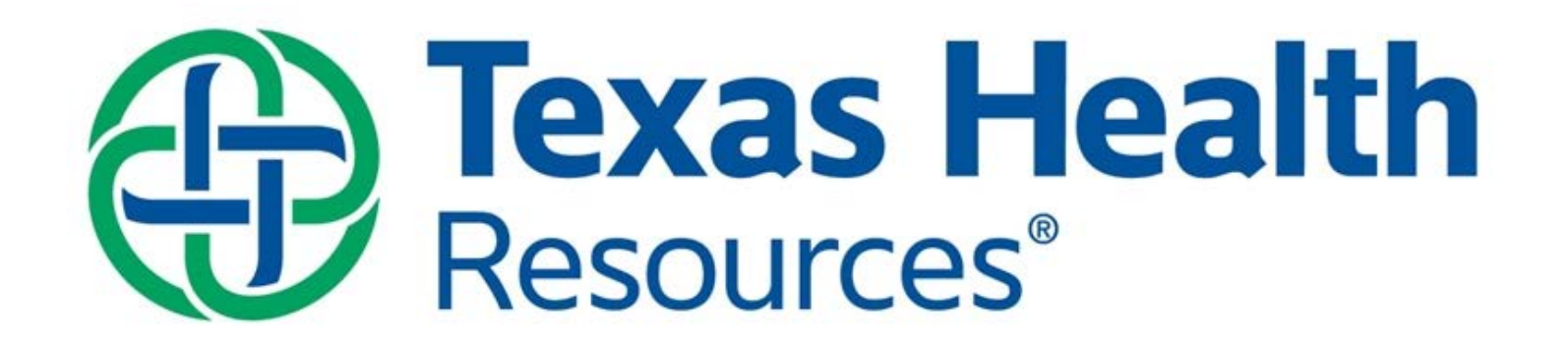

## Institutional Review Board

INSTRUCTIONS ON HOW TO AFFILIATE WITH TEXAS HEALTH RESEARCH AND EDUCTION INSTITUTE FOR CITI TRAINING

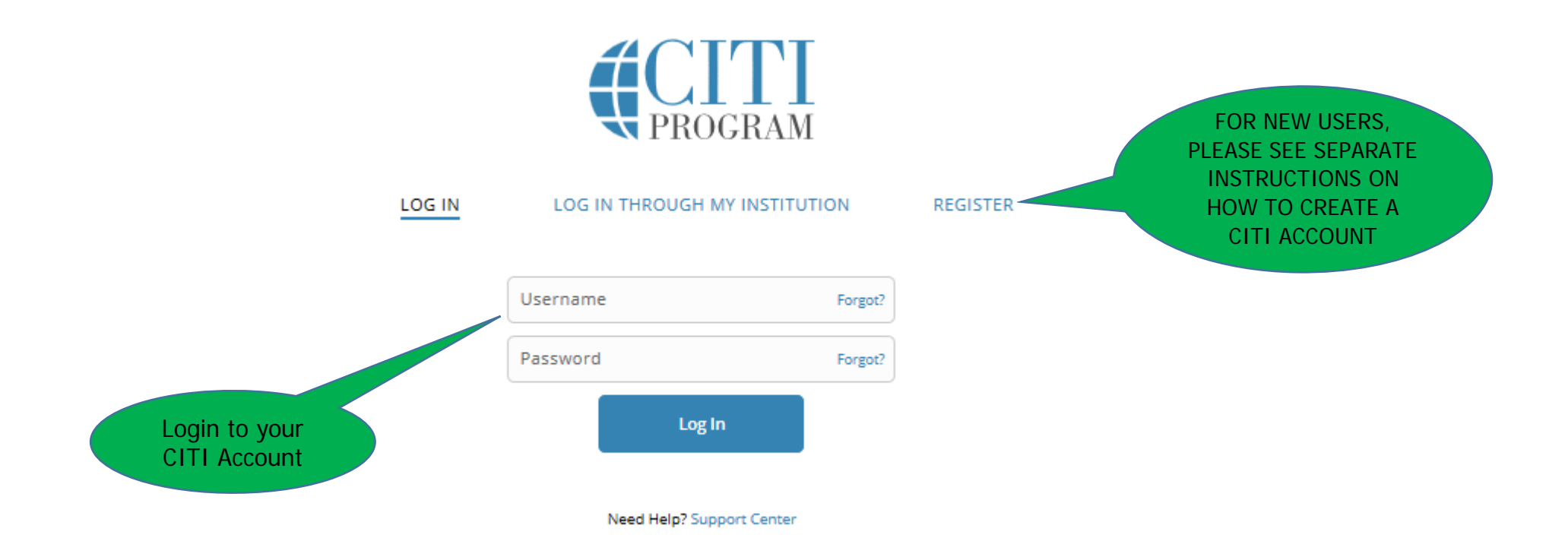

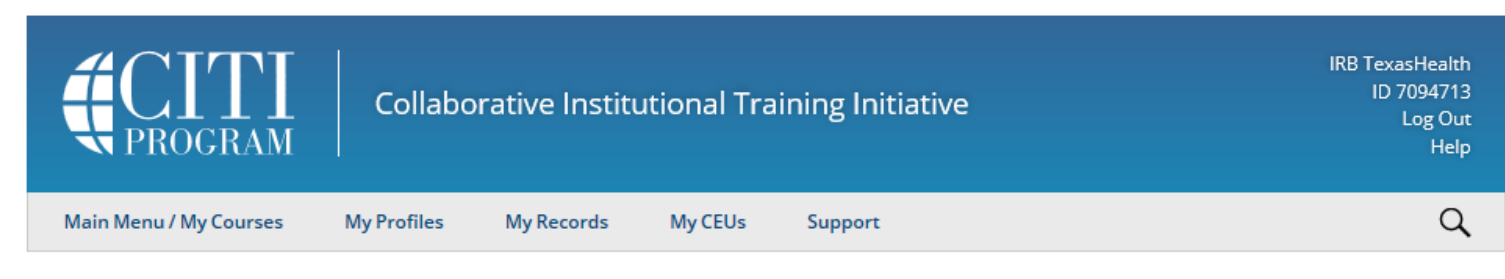

## Main Menu / My Courses

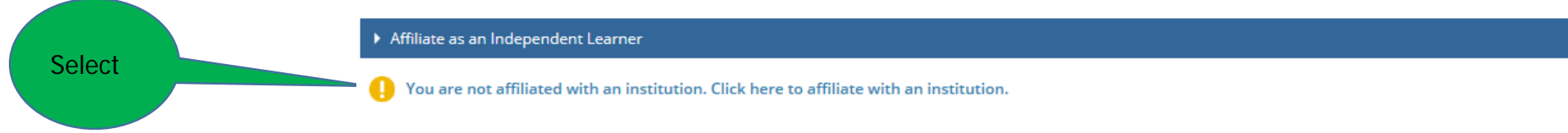

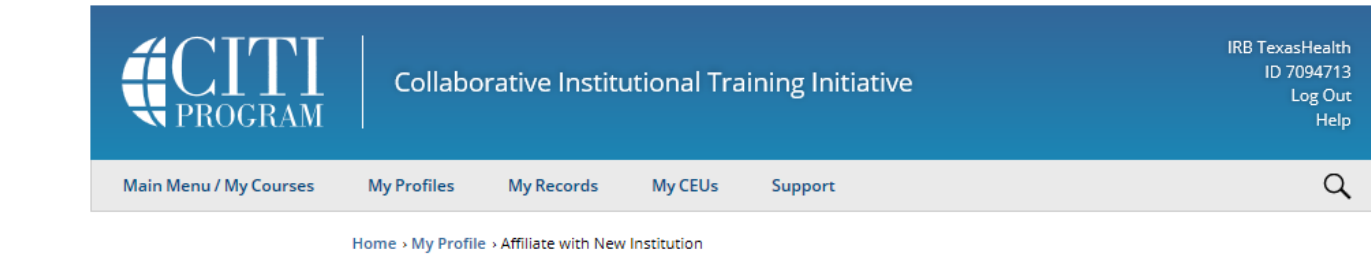

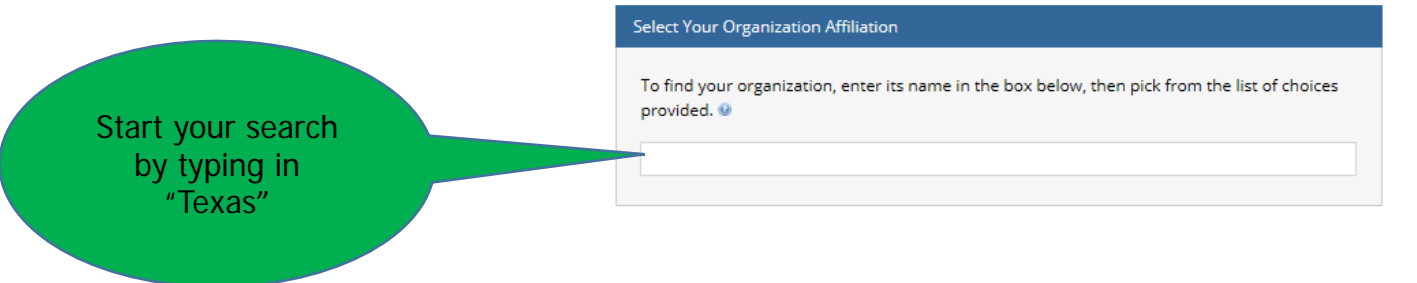

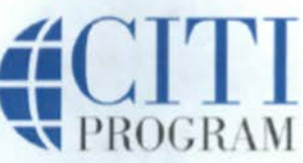

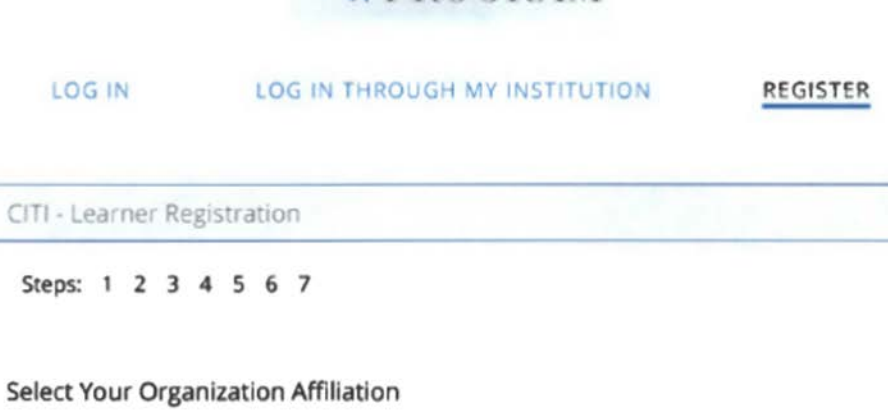

This option is for persons affiliated with a CITI Program subscriber organization.

To find your organization, enter its name in the box below, then pick from the list of oices provided.

texas health

LOG IN

Texas Health Research & Education Institute University of North Texas Health Science Center University of Texas Health Science Center at Houston University of Texas Health Science Center at Tyler University of Texas Health Science Center San Antonio

## Independent Learner Registration

Use this option if you are paying for your courses. This option is for persons not affiliated with a CITI Program subscriber organization, or who require content that their organization does not provide. Fees apply. Credit card payment with American Express, Discover, MasterCard or Visa is required. Checks are not accepted.

□ I AGREE to the Terms of Service for accessing CITI Program materials.

Select Texas Health Research & Education Institute

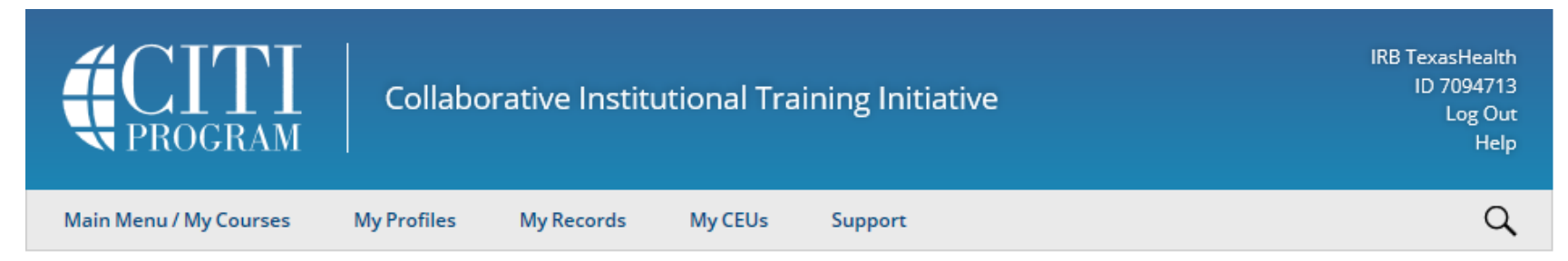

Home > My Profile > Affiliate with New Institution

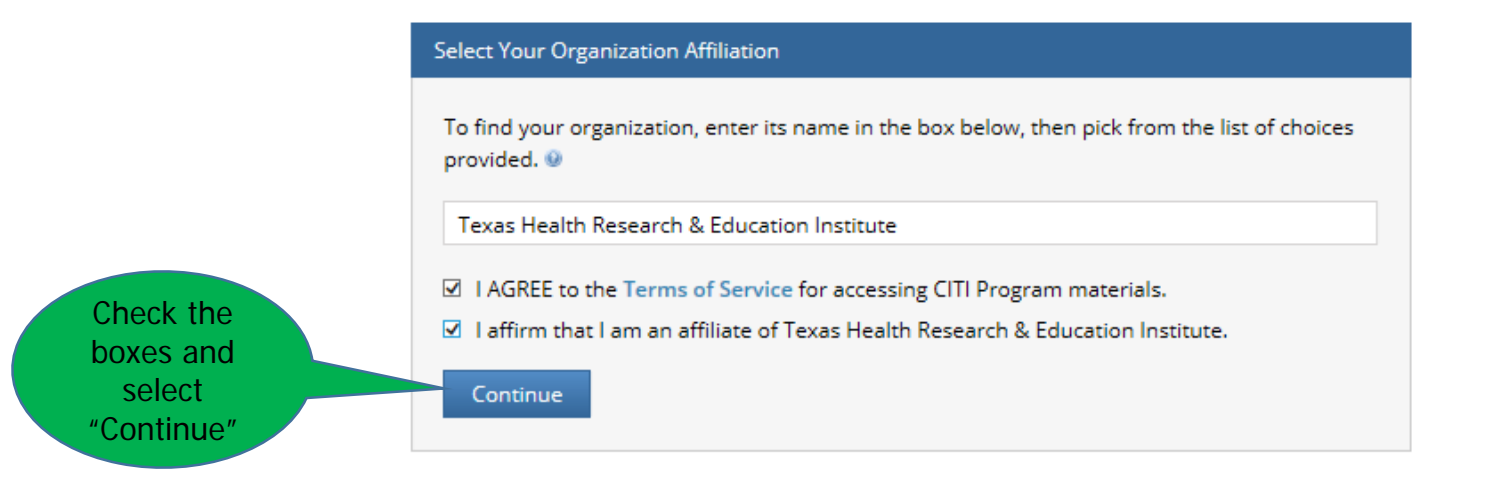

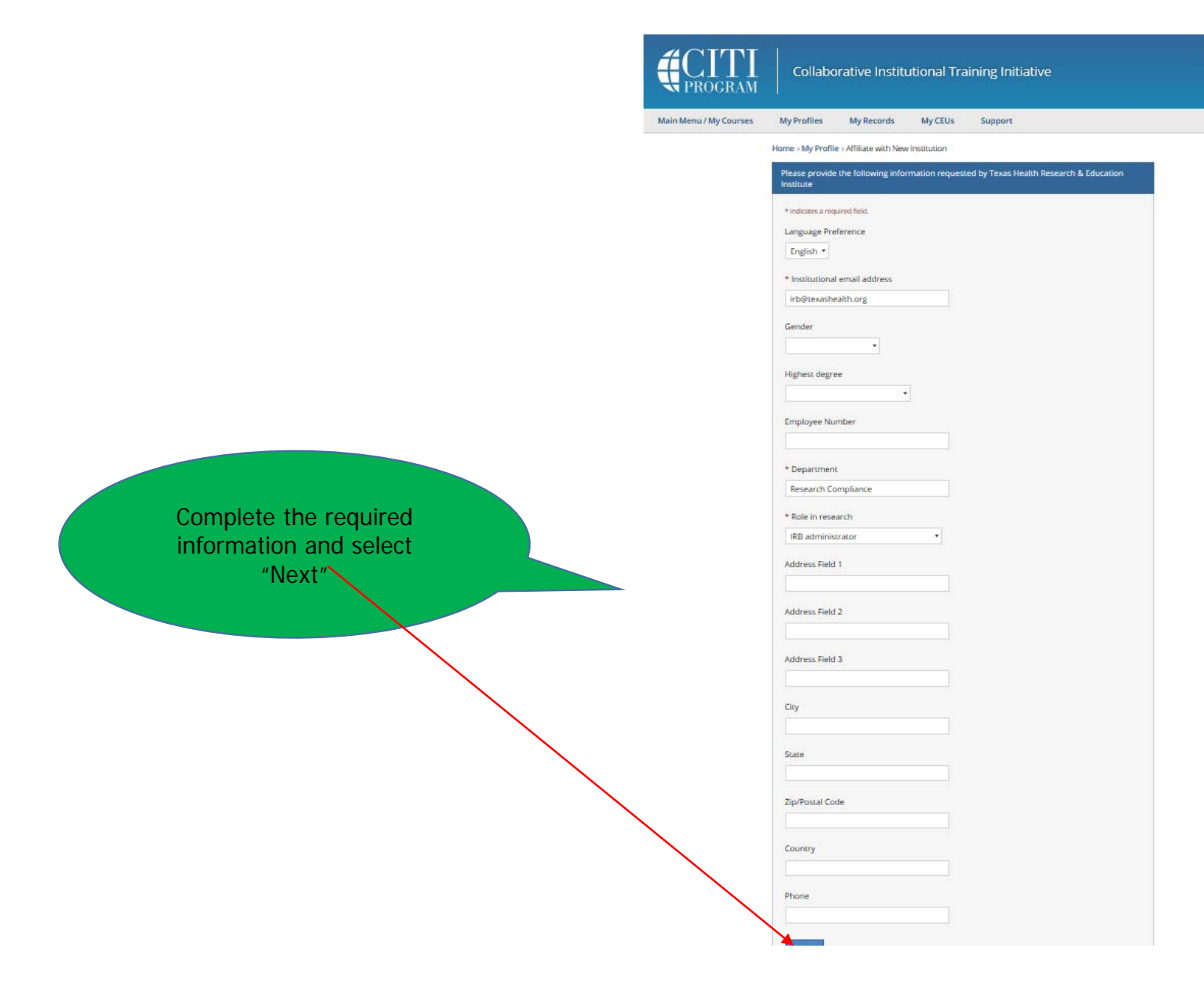

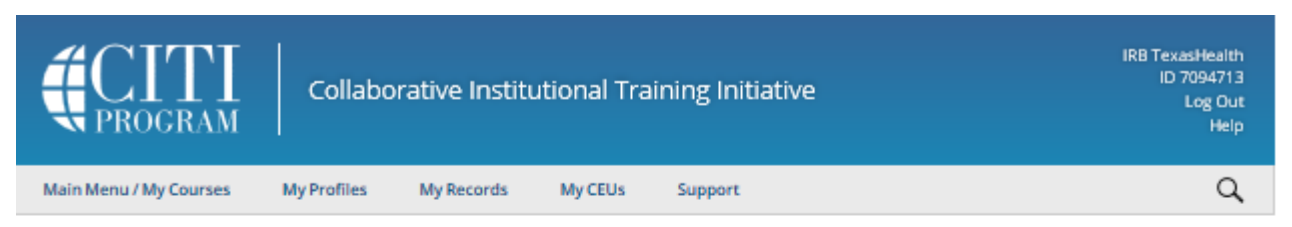

## Main Menu / My Courses

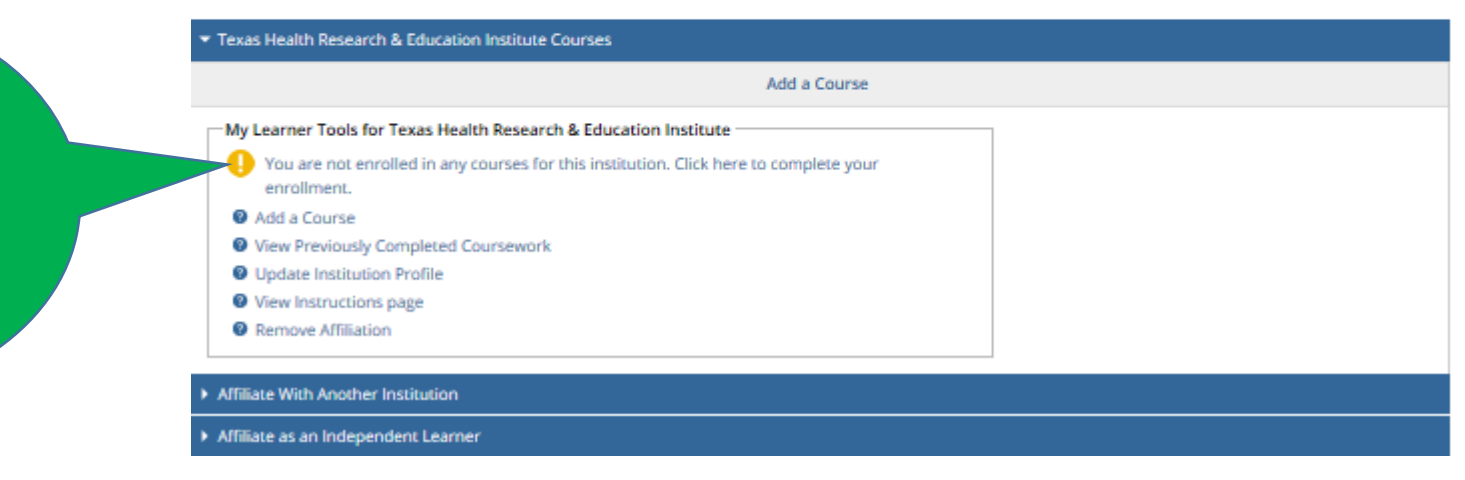

You will now need to select your courses. Please refer to the separate instructions on adding a course or updating learner groups in CITI